# Windowsでホストスキャンからセキュアファイ アウォールポスチャへのアップグレード

| 内容                                  |
|-------------------------------------|
| <u>はじめに</u>                         |
| 前提条件                                |
| <u>要件</u>                           |
| <u>使用するコンポーネント</u>                  |
| <u>ネットワーク図</u>                      |
| <u>コンフィギュレーション</u>                  |
| <u>アップグレード</u>                      |
| <u>方式 1.ASA側での導入</u>                |
| <u>ステップ1:イメージファイルのダウンロード</u>        |
| <u>ステップ2:ASAフラッシュへのイメージファイルの転送</u>  |
| <u>ステップ 3:ASA CLIからのイメージファイルの指定</u> |
| <u>ステップ 4:自動アップグレード</u>             |
| <u>ステップ 5:新しいバージョンの確認</u>           |
| <u>方式 2.クライアント側でのインストール</u>         |
| <u>ステップ1:インストーラのダウンロード</u>          |
| <u>ステップ2: ターゲットデバイスへのインストーラの転送</u>  |
| <u>ステップ 3:インストーラの実行</u>             |
| <u>ステップ 4:新しいバージョンの確認</u>           |
| <u>よく寄せられる質問(FAQ)</u>               |
| <u>関連情報</u>                         |

# はじめに

このドキュメントでは、WindowsでHostScanからセキュアファイアウォールポスチャ(以前の HostScan)にアップグレードする手順について説明します。

## 前提条件

#### 要件

次の項目に関する専門知識があることが推奨されます。

・ Cisco Anyconnectとホストスキャンの設定

#### 使用するコンポーネント

このドキュメントの情報は、次のソフトウェアとハードウェアのバージョンに基づいています。

- Cisco適応型セキュリティ仮想アプライアンス9.18(4)
- Cisco Adaptive Security Device Manager(ASDM)7.20(1)
- ・ Cisco AnyConnect セキュア モビリティ クライアント 4.10.07073
- AnyConnectホストスキャン4.10.07073
- Cisco Secureクライアント5.1.2.42
- セキュアなファイアウォールポスチャ5.1.2.42

このドキュメントの情報は、特定のラボ環境にあるデバイスに基づいて作成されました。このド キュメントで使用するすべてのデバイスは、クリアな(デフォルト)設定で作業を開始していま す。本稼働中のネットワークでは、各コマンドによって起こる可能性がある影響を十分確認して ください。

#### ネットワーク図

次の図は、このドキュメントの例で使用するトポロジを示しています。

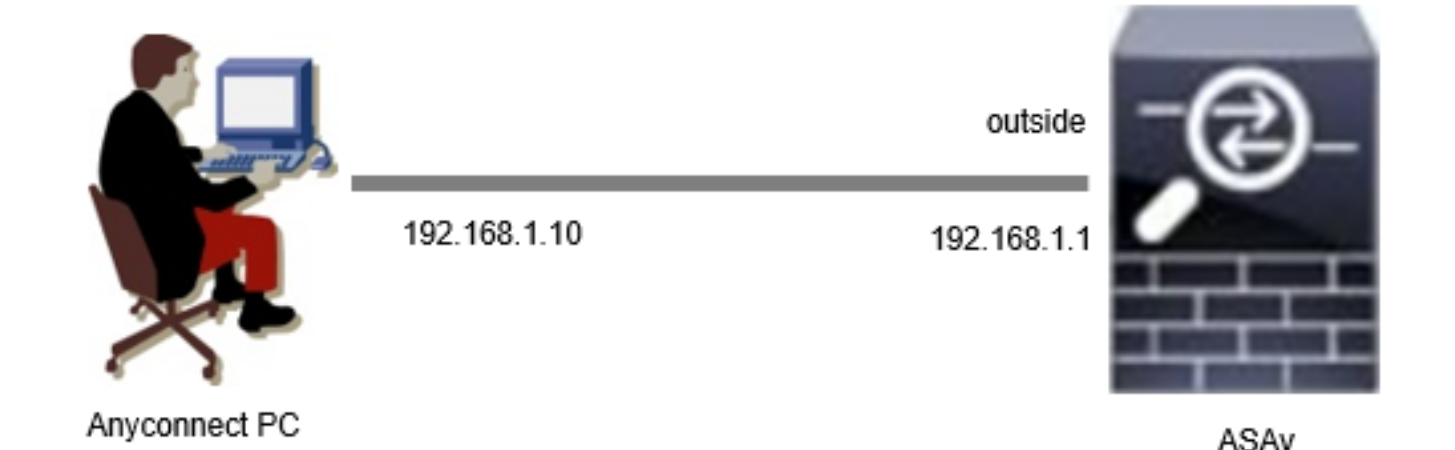

ネットワーク図

コンフィギュレーション

これは、ASA CLIでの最小限の設定です。

tunnel-group dap\_test\_tg type remote-access tunnel-group dap\_test\_tg general-attributes default-group-policy dap\_test\_gp tunnel-group dap\_test\_tg webvpn-attributes group-alias dap\_test enable

group-policy dap\_test\_gp internal group-policy dap\_test\_gp attributes vpn-tunnel-protocol ssl-client address-pools value ac\_pool webvpn anyconnect keep-installer installed always-on-vpn profile-setting

ip local pool ac\_pool 172.16.1.11-172.16.1.20 mask 255.255.255.0

webvpn enable outside hostscan image disk0:/hostscan\_4.10.07073-k9.pkg hostscan enable anyconnect image disk0:/anyconnect-win-4.10.07073-webdeploy-k9.pkg 1 anyconnect enable tunnel-group-list enable

アップグレード

このドキュメントでは、Cisco Secure Client(旧称Cisco AnyConnectセキュアモビリティクライ アント)のアップグレードとともに、AnyConnect HostScanバージョン4.10.07073からセキュア ファイアウォールポスチャバージョン5.1.2.42にアップグレードする方法の例を示します。

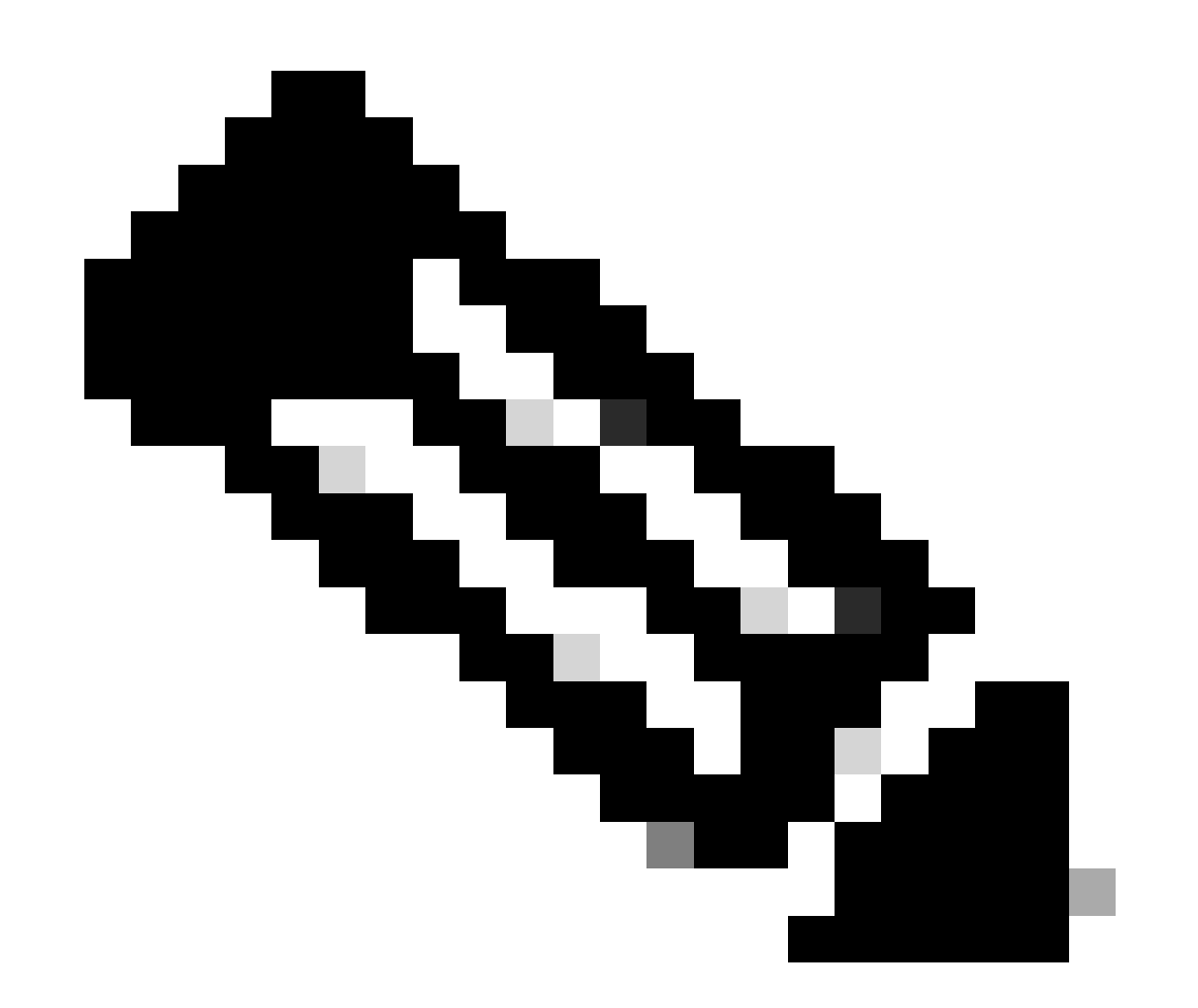

注:シスコでは、最新バージョンのSecure Firewall Posture(Cisco Secure Clientと同じ バージョン)を実行することを推奨しています。 方式 1.ASA側での導入

ステップ1:イメージファイルのダウンロード

<u>ソフトウェアのダウンロード</u>から、Cisco Secure ClientおよびSecure Firewall Postureのイメージ ファイルをダウンロードします。

- Cisco Secure Client:cisco-secure-client-win-5.1.2.42-webdeploy-k9.pkg
- ・ セキュアファイアウォールポスチャ: secure-firewall-posture-5.1.2.42-k9.pkg

ステップ2:ASAフラッシュへのイメージファイルの転送

この例では、ASA CLIを使用して、HTTPサーバからASAフラッシュにイメージファイルを転送します。

copy http://l.x.x.x/cisco-secure-client-win-5.1.2.42-webdeploy-k9.pkg flash:/ copy http://l.x.x.x/secure-firewall-posture-5.1.2.42-k9.pkg flash:/

ciscoasa# show flash: | in secure 139 117011512 Mar 26 2024 08:08:56 cisco-secure-client-win-5.1.2.42-webdeploy-k9.pkg 140 92993311 Mar 26 2024 08:14:16 secure-firewall-posture-5.1.2.42-k9.pkg

ステップ3: ASA CLIからのイメージファイルの指定

ASA CLIでCisco Secure Client接続に使用する新しいイメージファイルを指定します。

ciscoasa(config)# webvpn ciscoasa(config-webvpn)# hostscan image disk0:/secure-firewall-posture-5.1.2.42-k9.pkg ciscoasa(config-webvpn)# anyconnect image disk0:/cisco-secure-client-win-5.1.2.42-webdeploy-k9.pkg

ステップ4:自動アップグレード

Cisco Secure ClientとSecure Firewall Postureは、どちらも次回クライアントが接続したときに自動的に更新されます。

セキュアファイアウォールポスチャモジュールは、図に示すように自動的にアップグレードされ ます。

#### Cisco Secure Client - Downloader

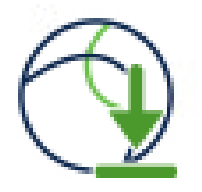

The Cisco Secure Client - Downloader is installing Cisco Secure Client - Secure Firewall Posture 5.1.2.42. Please wait...

自動アップグレード

ステップ5:新しいバージョンの確認

図に示すように、Cisco Secure ClientとSecure Firewall Postureが正常にアップグレードされたことを確認します。

| 🕲 Cisco Secure Client                                               | = 0 X                     | S Cisco Secure Client                                                         |                                    | ×     |
|---------------------------------------------------------------------|---------------------------|-------------------------------------------------------------------------------|------------------------------------|-------|
| AnyConnect WHE<br>Connected to 192.168.1<br>192.168.1.1<br>00:00:08 | t.<br>V Deconnect<br>Pyri | Copyright 2004 - 2023 Cisco System     Terms of service     Privacy statement | ent<br>rs, Inc. Al Rights Reserved |       |
|                                                                     |                           | Third-party licenses and notices                                              |                                    |       |
|                                                                     |                           | Installed Modules:<br>Name<br>AnyConnect VPN                                  | Version<br>5.1.2.42                | ^     |
|                                                                     |                           | Secure Firewall Posture                                                       | 5.1.2.42                           |       |
|                                                                     |                           | umoreta                                                                       | 5.1.2.42                           | v Com |

新バージョン

方式 2.クライアント側でのインストール

ステップ1:インストーラのダウンロード

<u>ソフトウェアダウンロード</u>からインストーラをダウンロードします。

• cisco-secure-client-win-5.1.2.42-predeploy-k9.zip

ステップ2:ターゲットデバイスへのインストーラの転送

FTP(ファイル転送プロトコル)、USBドライブ、またはその他の方法を使用して、ダウンロー ドしたインストーラをターゲットデバイスに転送します。

ステップ3:インストーラの実行

ターゲットデバイスで、圧縮ファイルを展開し、Setup.exeを実行します。

| Profiles                                                      | S Cisco Secure Client Install Selector − □                           | × |
|---------------------------------------------------------------|----------------------------------------------------------------------|---|
| Setup                                                         | Select the Cisco Secure Client 5.1.2.42 modules you wish to install: | ^ |
| cisco-secure-client-win-1.182.3-thousandeyes-predeploy-k9.msi | Core & AnyConnect VPN                                                |   |
| cisco-secure-client-win-5.1.2.42-core-vpn-predeploy-k9.msi    | Start Before Login                                                   |   |
| cisco-secure-client-win-5.1.2.42-dart-predeploy-k9.msi        | Network Access Manager                                               |   |
| cisco-secure-client-win-5.1.2.42-iseposture-predeploy-k9.msi  | Secure Firewall Posture                                              |   |
| cisco-secure-client-win-5.1.2.42-nam-predeploy-k9.msi         | <ul> <li>Network Visibility Module</li> <li>Umbrella</li> </ul>      |   |
| cisco-secure-client-win-5.1.2.42-nvm-predeploy-k9.msi         | SE Posture                                                           |   |
| cisco-secure-client-win-5.1.2.42-posture-predeploy-k9.msi     | ThousandEyes                                                         |   |
| cisco-secure-client-win-5.1.2.42-predeploy-k9.zip             | Zero Trust Access                                                    |   |
| cisco-secure-client-win-5.1.2.42-sbl-predeploy-k9.msi         | Select All                                                           |   |
| cisco-secure-client-win-5.1.2.42-umbrella-predeploy-k9.msi    | Diagnostic And Reporting Tool                                        |   |
| cisco-secure-client-win-5.1.2.5191-zta-predeploy-k9.msi       | Lock Down Component Services                                         | 5 |
| Setup.exe                                                     | Install Selected                                                     |   |
| setup.hta                                                     |                                                                      |   |

インストーラの実行

ステップ4:新しいバージョンの確認

図に示すように、Cisco Secure ClientとSecure Firewall Postureが正常にアップグレードされたことを確認します。

| 🕲 Cisco Secu | ire Client                                                  | - 🗆 X      | ③ Cisco Secure Client            |                                     | ×          |
|--------------|-------------------------------------------------------------|------------|----------------------------------|-------------------------------------|------------|
| 00:00:08     | AnyConnect VPR:<br>Connected to 192.168.1.1.<br>192.168.1.1 | Uisconnect | Secure Cli                       | ent<br>ns, Inc. All Rights Reserved | $\bigcirc$ |
|              |                                                             |            | Terms of service                 |                                     |            |
|              |                                                             |            | Privacy statement                |                                     |            |
|              |                                                             |            | Notices and disclaimers          |                                     |            |
|              |                                                             |            | Third-party licenses and notices |                                     |            |
|              |                                                             |            | Installed Modules:               | Version                             | ^          |
|              |                                                             |            | AnyConnect VPN                   | 5.1.2.42                            |            |
|              |                                                             |            | Customer Experience Feedback     | 5.1.2.42                            |            |
|              |                                                             |            | Secure Firewall Posture          | 5.1.2.42                            |            |
|              |                                                             |            | Umbrella                         | 5.1.2.42                            | ~          |
|              |                                                             |            |                                  |                                     | Close      |

新バージョン

### よく寄せられる質問(FAQ)

Q:ASA側で指定されているSecure Firewall Posture(以前のHostScan)のバージョンが、端末に インストールされているバージョンよりも古い場合、正しく動作しますか。

A:はい。次に、DAP(<u>シナリオ3</u>)を使用して特定の端末でHostScanバージョン4.10.07073をセキ ュアファイアウォールポスチャバージョン5.1.2.42にアップグレードした後の動作確認の例を示 します。HostScan 4.10.07073<u>で複数のDAP(Action:Continue)が一致</u>)が設定されている。

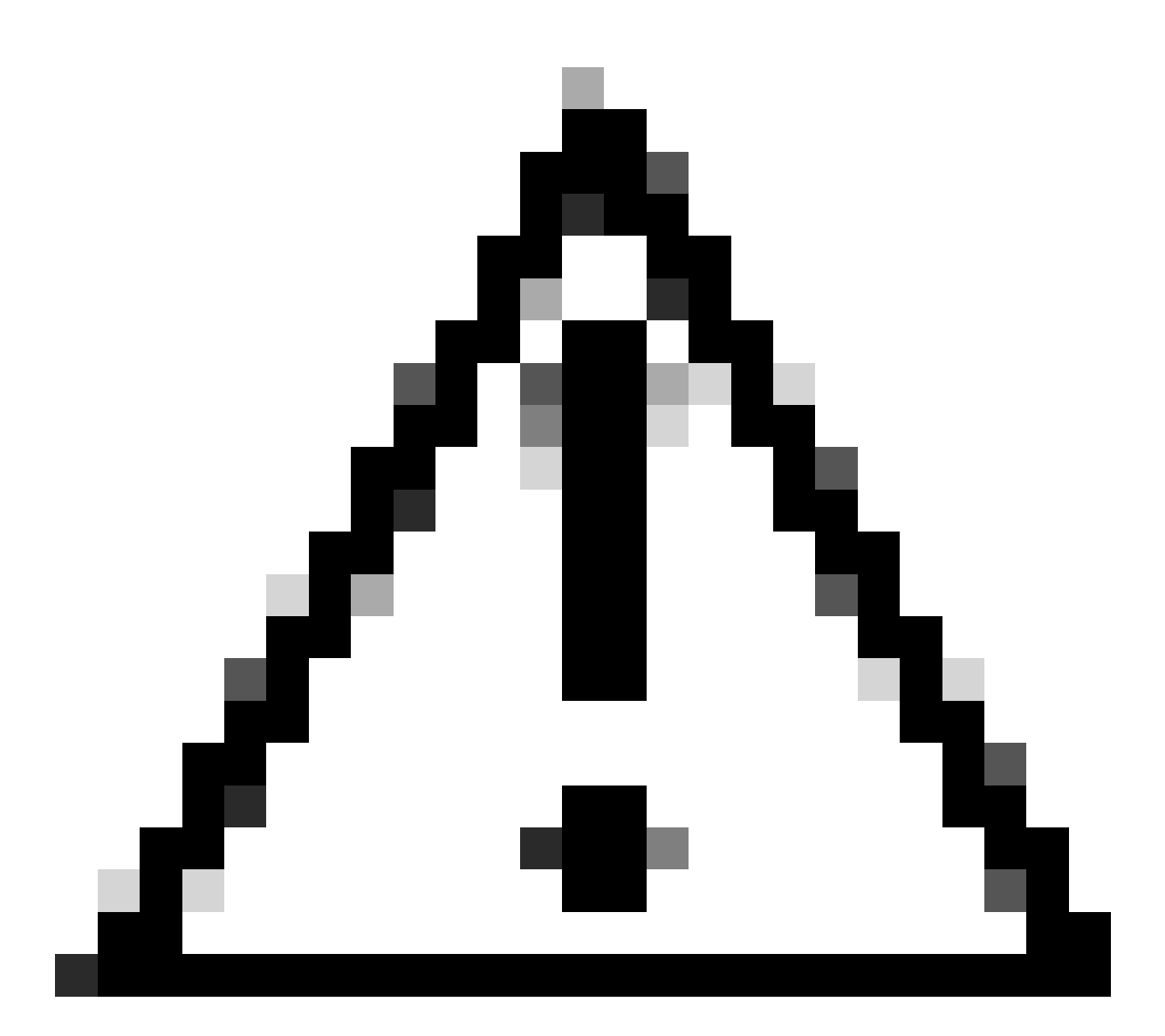

注意:動作はSecure Firewall Posture/Cisco Secure Clientのバージョンによって異なる可能性があるため、各バージョンの最新のリリースノートを必ず確認してください。

ASA側で設定されているイメージバージョン:

webvpn hostscan image disk0:/hostscan\_4.10.07073-k9.pkg anyconnect image disk0:/anyconnect-win-4.10.07073-webdeploy-k9.pkg

ターゲットデバイス上のイメージバージョン:

#### O Cisco Secure Client

# Secure Client

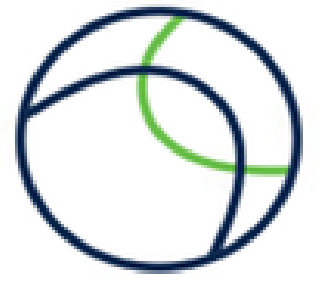

© Copyright 2004 - 2023 Cisco Systems, Inc. All Rights Reserved

| Terms of service                 |  |
|----------------------------------|--|
| Privacy statement                |  |
| Notices and disclaimers          |  |
| Third-party licenses and notices |  |

#### Installed Modules:

| Name                         | Version  | 1 |
|------------------------------|----------|---|
| AnyConnect VPN               | 5.1.2.42 |   |
| Customer Experience Feedback | 5.1.2.42 |   |
| Secure Firewall Posture      | 5.1.2.42 |   |
| Umbrella                     | 5.1.2.42 | ` |

Close

デバイスのイメージバージョン

Cisco Secure Client接続の例:

|                                                                                                    | < | Sisco Secure Client   192.168.1.1                                                                             | ×       |
|----------------------------------------------------------------------------------------------------|---|----------------------------------------------------------------------------------------------------|---------|
| AnyConnect VPN:<br>Please enter your username and password.<br>192.168.1.1 V Connect                                                                                                    |   | Please enter your username and password.<br>Group: dap_test<br>Username: cisco<br>Password: *******           | ~       |
| Cisco Secure Client Security policies were applied to your session, access to some resources may be blocked. Your system administrator provided the following information to help you understand and remedy the security conditions: 01_dap_test 02_dap_test | × | OK C<br>Cisco Secure Client -<br>AnyConnect VPRE<br>Connected to 192.168.1.1.<br>192.168.1.1 V De<br>00:00:30 | ancel × |
| OK                                                                                                    | ] |                                                                                                    |         |

Cisco Secureクライアント接続

Q:Cisco Secure Client 5.xはHostScan 4.xと組み合わせて正しく動作しますか。

A: いいえ。Cisco Secure Client 5.xとHostScan 4.xの組み合わせはサポートされていません。

Q:HostScan 4.xからSecure Firewallポスチャ5.xにアップグレードする際、特定のデバイス上での みアップグレードできますか。

A:はい。前述の方法2を使用して、特定のデバイスをアップグレードできます。

#### 関連情報

• シスコのテクニカルサポートとダウンロード

翻訳について

シスコは世界中のユーザにそれぞれの言語でサポート コンテンツを提供するために、機械と人に よる翻訳を組み合わせて、本ドキュメントを翻訳しています。ただし、最高度の機械翻訳であっ ても、専門家による翻訳のような正確性は確保されません。シスコは、これら翻訳の正確性につ いて法的責任を負いません。原典である英語版(リンクからアクセス可能)もあわせて参照する ことを推奨します。